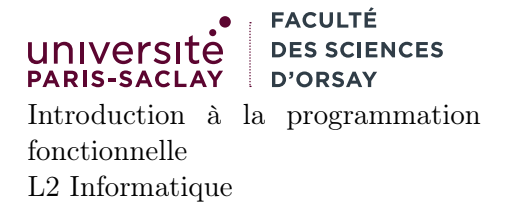

# Installation d'OCaml sous Windows avec WSL

Le but de ce tutoriel est de présenter la procédure d'installation d'OCaml via Windows Subsystem for Linux (WSL). WSL est une couche de virtualisation qui simule un noyau et une distribution Linux complète comme une application Windows. On a donc accès à un Terminal permettant d'exécuter et compiler des exécutables au format ELF (Linux), et accès à une distribution Linux (Ubuntu par défaut).

## 1 Avantages et inconvénients

#### avantages

- accessible hors ligne
- permet l'utilisation de VSCode avec le support syntaxique pour OCaml et la complétion
- installe aussi un environnement Unix (shell, commandes de bases) permettant de développer « comme sous Linux »

### inconvénients

- installation lourde (temps de téléchargement et d'installation, plus que la version native)
- occupation du disque (plus de 2Go entre le système Ubuntu de base, OCaml et VSCode)
- de nombreuses étapes à suivre
- configuration de VSCode particulière

On suppose pour ce tutoriel une version de Windows 10 ou 11 64 bits, correctement mise à jour. Les versions inférieures de Windows ainsi que Windows sous ARM (Windows sur Microsoft Surface et certains ChromeBooks) ne sont pas supportées.

## 2 Installation de WSL

1. Ouvrir un invite de commande Windows ou PowerShell en mode administrateur. Traditionnellement il se trouve dans le menu « Outils Windows » ou « Windows Système ». Cliquer avec le bouton droit sur l'icône et choisir « Exécuter en tant qu'Administrateur ».

|   | 🚾 Administrator: Command Prompt                                                               | - | × |
|---|-----------------------------------------------------------------------------------------------|---|---|
| 1 | Microsoft Windows [Version 10.0.20348.169]<br>(c) Microsoft Corporation. All rights reserved. |   | ^ |
| 0 | C:\Windows\system32>wslinstall                                                                |   |   |
|   |                                                                                               |   |   |
|   |                                                                                               |   |   |
|   |                                                                                               |   |   |
|   |                                                                                               |   |   |
|   |                                                                                               |   |   |
|   |                                                                                               |   |   |
|   |                                                                                               |   |   |
|   |                                                                                               |   |   |
|   |                                                                                               |   |   |
|   |                                                                                               |   |   |
|   |                                                                                               |   |   |
|   |                                                                                               |   |   |
|   |                                                                                               |   |   |

- 2. L'installation prend un certain temps (activation de fonctionalité dans Windows, téléchargement). Si cette étape ne fonctionne pas, votre version de Windows est incompatible avec WSL, vous devez choisir une autre approche. Redémarrer la machine lorsque l'installeur le demande.
- 3. Après le redémarrage, l'installation devrait se poursuivre. Une icône « Ubuntu » apparaîtra dans le menu Démarrer :

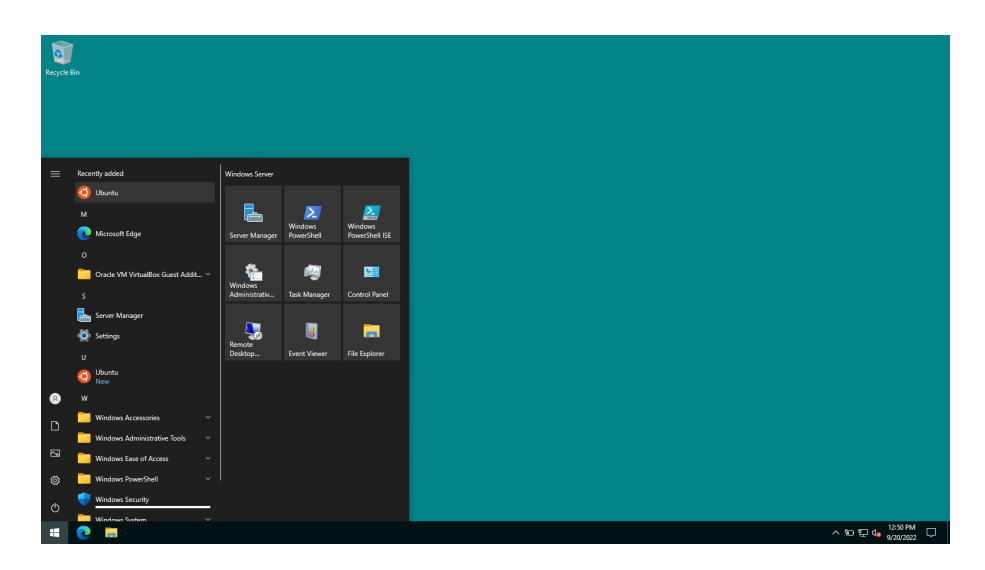

4. Lancer le programme « Ubuntu ». Ce dernier démarre la couche de compatibilité lance un terminal Linux (le premier lancement peut être long).

| Recycle | Bin |             |                                                                                                    |   |   |  |       |            |     |
|---------|-----|-------------|----------------------------------------------------------------------------------------------------|---|---|--|-------|------------|-----|
|         |     | I<br>P<br>F | O Ucota<br>notalling, this may take a few minutes<br>Jease create a default UMUX user account. The username does not need to match your Mindows username.<br>or more information visit: https://dwi.ms/wslusers | - | × |  |       |            |     |
|         |     |             |                                                                                                    |   |   |  |       |            |     |
|         |     |             |                                                                                                    |   |   |  |       |            |     |
|         |     |             |                                                                                                    |   | v |  |       |            |     |
|         | 0   | 0           |                                                                                                    |   |   |  | ^ \$T | 129<br>129 | SPM |

Le processus de configuration vous demande de saisir un nom d'utilisateur et un mot de passe. Nous choisissons dev comme utilisateur dans la suite (et dev comme mot de passe). Cet utilisateur n'est pas accessible depuis l'extérieur (dans un mode normal de fonctionnement), nous avons donc choisi un mot de passe simple.

5. Après cette initialisation, vous vous retrouvez avec un Terminal Linux (permettant d'accéder à une distribution Ubuntu).

| cle Bin |                                                                                                    |                              |
|---------|----------------------------------------------------------------------------------------------------|------------------------------|
|         | decgroup cystole constraints of the second second se | ×                            |
|         | e updates can be instilled immediately.<br>e of these updates are security updates.<br>The list of available updates is more than a week old.<br>To check for mew updates runt undo myt update<br>This message is shown once once a day. To disable it please create the<br>/home/day.hexhlogin file.<br>mymbris.commtring5                                                                                                    |                              |
| 0 🗖     | 0                                                                                                    | - 1885)<br>- 1897 da 1897 da |

- 6. La première étape consiste à mettre à jour la distribution. Pour cela saisir la commande :
  - sudo apt update

Si un mot de passe vous est demandé, saisir celui défini lors de la création de l'utilisateur dev. La commande télécharge les listes de paquets logiciels disponibles :

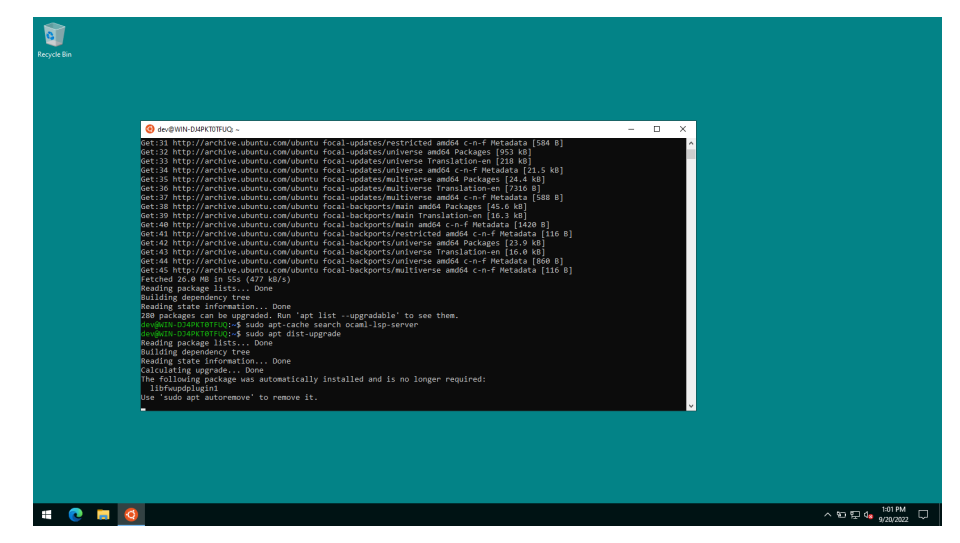

Saisir ensuite la commande :

sudo apt dist-upgrade

Cette dernière télécharge et installe les mises à jour :

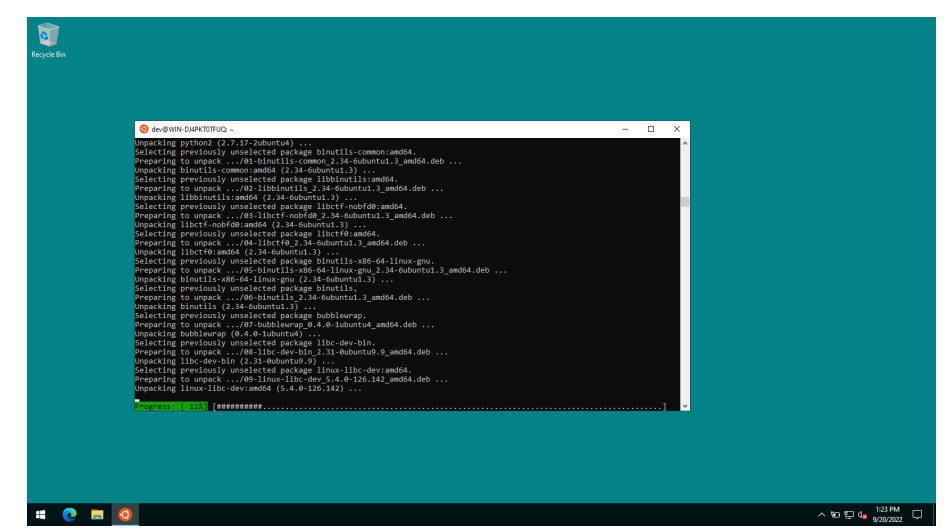

Une fois les mises à jour installées, installer le paquet logiciel **opam** permettant de gérer le compilateur OCaml et les bibliothèques OCaml

sudo apt install opam

## 3 Installation de la dernière version d'OPAM

La version du programme OPAM installée à l'étape précédente étant relativement ancienne, il est fortement suggéré de la mettre à jour manuellement

- 1. Localiser dans l'explorateur de fichier le dique virtuel permettant d'accéder aux fichiers présent dans « Ubuntu » (Icone de pingouin à gauche dans l'explorateur).
- 2. Cliquer sur cette icône, il devrait s'y trouver un unique répertoire « Ubuntu ». L'ouvrir, puis aller dans le répertoire home puis dev. Ce répertoire est votre répertoire personnel dans le terminal Ubuntu.
- 3. Télécharger le fichier

#### https://raw.githubusercontent.com/ocaml/opam/master/shell/install.sh

et le copier dans ce répertoire

- 4. ouvrir le terminal Ubuntu la commande
  - \$ ls install.sh

devrait indiquer que le fichier est bien présent

5. exécuter le script avec sh install.sh. Si un mot de passe vous est demandé, il s'agit du mot de passe du compte Linux dev, défini à l'étape 2.4 (mot de passe dev par défaut si vous ne l'avez pas modifié)

# 4 Initialisation d'OPAM et extensions nécessaires

1. Ouvrir le Terminal Linux (programme « Ubuntu »), et saisir la commande :

#### opam init

Attendre le processus d'installation (un peu long) et valider les choix par Y (deux ou trois questions posées pendant installation)

|                                                                                                    | -   |      | × |
|----------------------------------------------------------------------------------------------------|-----|------|---|
| dev@WIN-DJ4PKT0TFUQ:~\$ opam init<br>[NOTE] Will configure from built-in defaults.<br>Checking for available remotes: rsync and local, git, mercurial, darcs. Perfect!                                                    |     |      |   |
| OO Fetching repository information >>>>>>>>>>>>>>>>>>>>>>>>>>>>>>>>>>>>                                                                                                    |     |      |   |
| ↔ Required setup - please read ↔↔↔↔↔↔↔↔↔↔↔↔↔↔↔↔                                                                                                    |     |      |   |
| In normal operation, opam only alters files within ~/.opam.                                                                                                    |     |      |   |
| However, to best integrate with your system, some environment variables<br>should be set. If you allow it to, this initialisation step will update<br>your bash configuration by adding the following line to ~/.profile: |     |      |   |
| test -r /home/dev/.opam/opam-init/init.sh && . /home/dev/.opam/opam-init/init.sh > /dev/null 2> /dev/n                                                                                                    | ull | true |   |
| Otherwise, every time you want to access your opam installation, you will need to run:                                                                                                    |     |      |   |
| eval \$(opam env)                                                                                                    |     |      |   |
| You can always re-run this setup with 'opam init' later.                                                                                                    |     |      |   |
| Do you want opam to modify ~/.profile? [N/y/f]<br>(default is 'no', use 'f' to choose a different file) y_                                                                                                    |     |      |   |
|                                                                                                    |     |      |   |

- 2. Fermer puis rouvrir le Terminal Linux
- 3. Saisir la commande

opam install ocaml-lsp-server ocamlformat down ocp-indent ocp-index dune Attendre l'installation des paquets puis fermer le terminal.

## 5 Installation de VSCode et configuration du plugin WSL puis OCaml

1. Télécharger et installer Visual Studio Code :

#### https://code.visualstudio.com/

2. Une fois installé, lancer VSCode et cliquer sur l'icône des extensions

dans le champs de texte (1). L'extension apparait dans la liste, cliquer sur le bouton pour l'installer (2).

ፁጘ

puis saisir le texte WSL

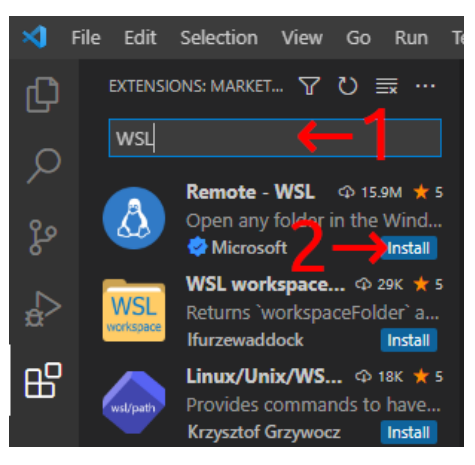

3. Quiter Visual Studio Code

- 4. Ouvrir le Terminal Linux (« Ubuntu »). Si ce dernier était resté ouvert pendant l'installation de VSCode, le refermer et le rouvrir (mise à jour des chemins).
- 5. Créer un répertoire de test, puis y démarrer VSCode :

```
mkdir tp01
cd tp01
code .
```

VScode se configure alors pour une utilisation sous Linux (peut prendre quelques minutes, n'est effectuée que la première fois).

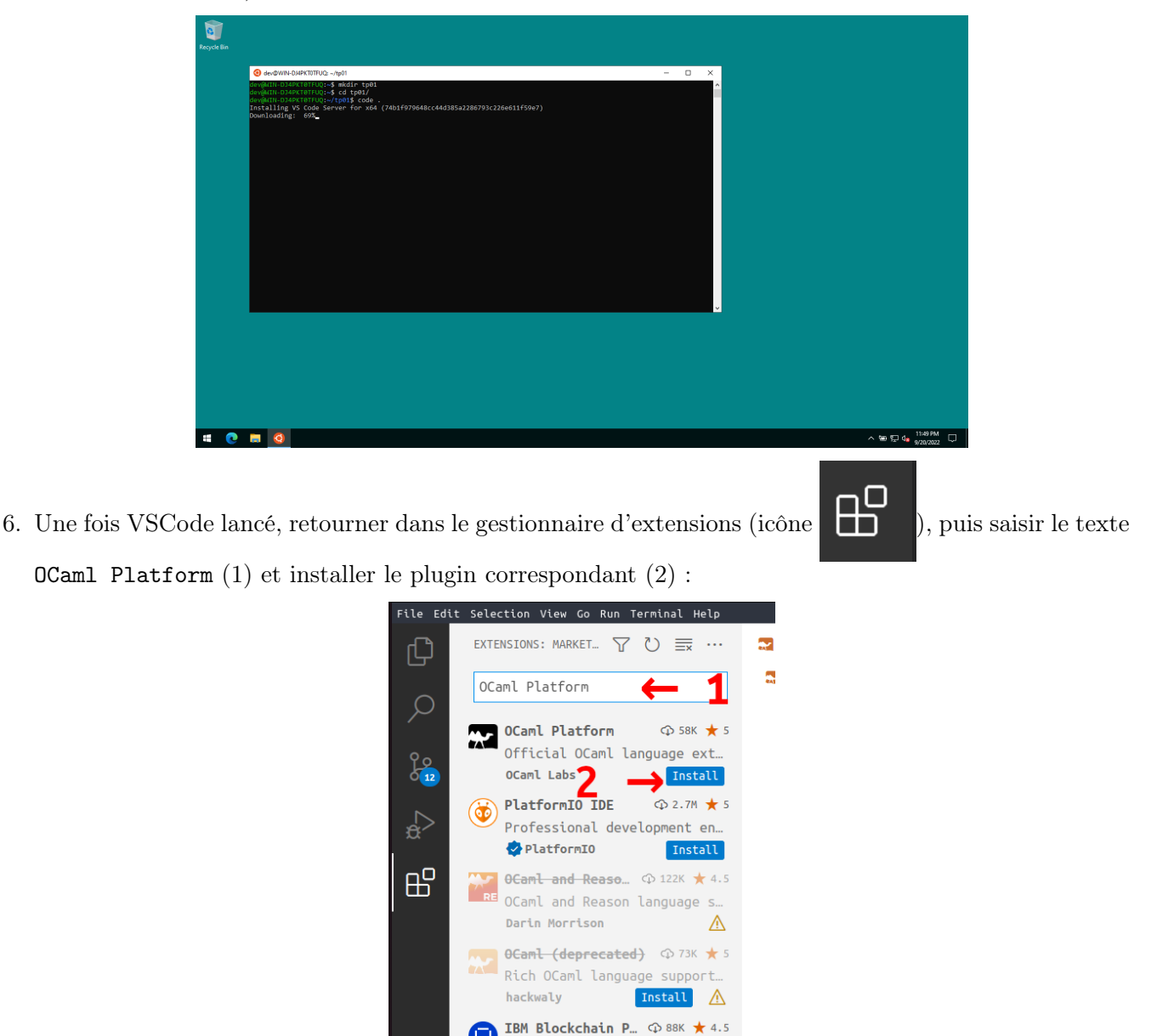

7. VSCode peut alors être utilisé pour éditer du code OCaml.

Il est obligatoire de toujours passer par le Terminal Linux pour démarrer VSCode afin qu'il puisse « voir » les fichiers stockés sous Linux

End to end extension for Hy...

### 6 Utilisation de VSCode + OCaml

Le plus simple est de travailler exactement comme en TP :

- Ouvrir un Terminal Linux
- Créer un répertoire (ou se déplacer vers le dossier contenant les fichier à éditer)
- Lancer VScode avec la commande « code . » (ne pas oublier le point).
- Les fichiers créés dans le Terminal Linux sont récupérable à partir de l'explorateur de fichiers Windows :
- Depuis VSCode, faire un clic droit sur le fichier puis choisir « Reveal in Explorer »

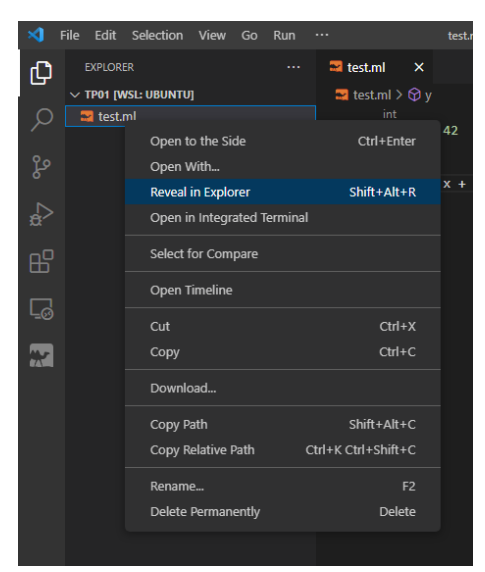

Windows associe automatiquement un disque réseau fictif à la partition contenant l'installation Linux.
 L'URL Réseau de ce dernier est :

### \\wsl\Ubuntu

Ce disque se manifeste par une icône de manchot disponible dans la bare de navigation de l'explorateur Windows.

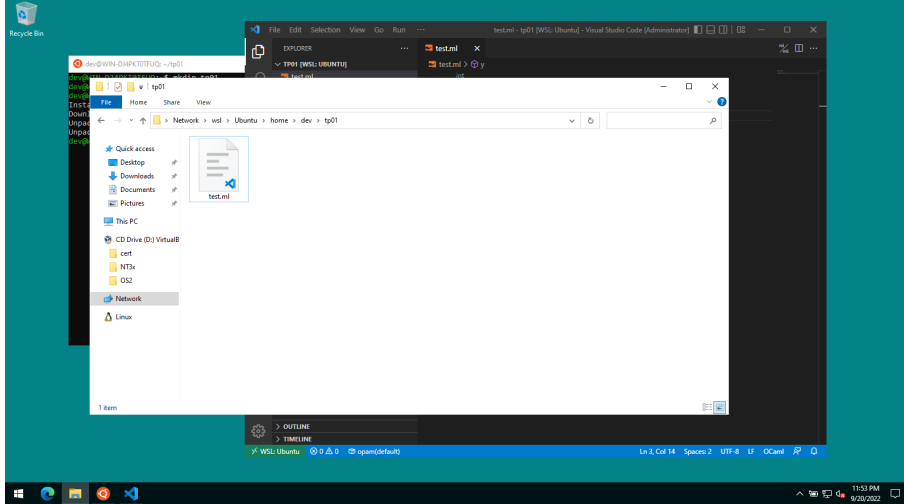

Sur cette partition, le répertoire utilisateur se trouve dans le répertoire **home** ce qui donne dans notre exemple :

### \\wsl\Ubuntu\home\dev